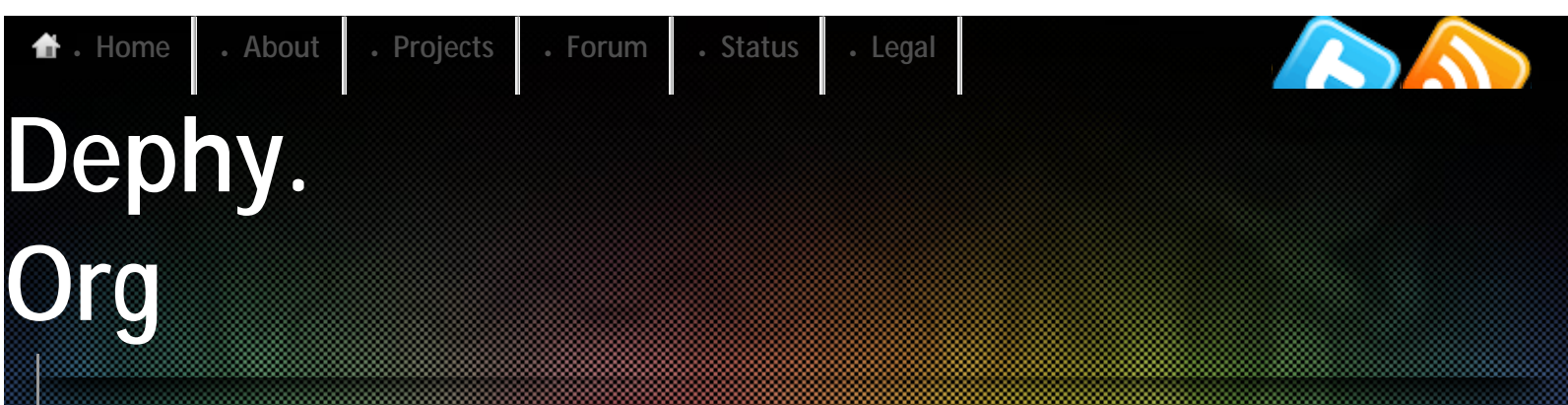

#### i c wat u did thar

# Reviving Hackipedial How To: Set Up A Working Proxy For

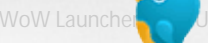

## School

In this guide, I'll be showing you how to make a working proxy from scratch and relatively simply.

This proxy should be hard to detect and block by an company.

Note: Dephy is not responsible for your actions or result of your actions.

#### **Requirements:**

A decent internet connection A decent computer

First, go to <u>the XAMPP homepage</u> and download the file for the correct operating system. Once you have downloaded XAMPP, go ahead and install it in whatever folder you want (preferably C:\XAMPP for Windows users).

Next, go to <u>Glype.com's download page</u> and download the current version. Open the .zip file you just downloaded and copy the contents from glype/upload to the the htdocs folder of XAMPP (C:\XAMMP\htdocs for Windows unless installed elsewhere).

This part is optional but recommended. Go to the extras folder of the glype download and copy them to the htdocs folder.

At this point, your htdocs folder should look like the following...

| 😌 🕘 🗕 📕 🕻 Ca    | omputer | ► Marley (F:) ► xampp | ▶ htdocs ▶   |                    | 🖌 🍫 Search h | tdocs  | _ | Q |
|-----------------|---------|-----------------------|--------------|--------------------|--------------|--------|---|---|
| Organize 🔻 🛛 🔚  | Open    | Include in library 🔻  | Share with 🔻 | Burn New folder    |              |        |   | 0 |
| 쑦 Favorites     | -       | Name                  |              | Date modified      | Туре         | Size   |   |   |
| 🧮 Desktop       |         | 퉬 includes            |              | 3/1/2010 5:06 PM   | File folder  |        |   |   |
| 🗼 Downloads     |         | 퉬 plugins             |              | 3/1/2010 5:06 PM   | File folder  |        |   |   |
| 📃 Recent Places |         | 퉬 themes              |              | 3/1/2010 5:06 PM   | File folder  |        |   |   |
|                 |         | 鷆 tmp                 |              | 3/1/2010 5:06 PM   | File folder  |        |   |   |
| 🥽 Libraries     |         | 🖻 admin.php           |              | 1/30/2009 5:48 PM  | PHP File     | 131 KB |   |   |
| Documents       |         | 🖻 browse.php          |              | 1/25/2009 6:07 PM  | PHP File     | 61 KB  |   |   |
| 🁌 Music         |         | 🖻 cookies.php         |              | 8/21/2008 10:56 PM | PHP File     | 8 KB   |   |   |
| Pictures        | E       | 🖻 disclaimer.php      |              | 8/21/2008 10:56 PM | PHP File     | 4 KB   |   |   |
| Videos          |         | 🖻 edit-browser.php    |              | 8/21/2008 10:56 PM | PHP File     | 10 KB  |   |   |
|                 |         | 🖻 full.main.js        |              | 1/30/2009 10:28 PM | JS File      | 38 KB  |   |   |
| 輚 Homegroup     |         | 🖻 index.php           |              | 9/22/2008 2:20 PM  | PHP File     | 8 KB   |   |   |
|                 |         | 🖻 privacy.php         |              | 8/21/2008 10:56 PM | PHP File     | 5 KB   |   |   |
| 📜 Computer      |         | 📄 robots.txt          |              | 12/24/2007 3:04 PM | TXT File     | 1 KB   |   |   |
|                 |         | 🖻 terms.php           |              | 8/21/2008 10:56 PM | PHP File     | 3 KB   |   |   |
|                 |         |                       |              |                    |              |        |   |   |
|                 |         |                       |              |                    |              |        |   |   |
|                 |         |                       |              |                    |              |        |   |   |
|                 |         |                       |              |                    |              |        |   |   |
|                 | -       |                       |              |                    |              |        |   |   |
| 14 item         | s       |                       |              |                    |              |        |   |   |

Now, go to your XAMPP folder (C:\XAMPP\ unless you changed it). Find and open the "php" folder...

| Name           | Date modified     | Туре        | Size |
|----------------|-------------------|-------------|------|
| 🐌 anonymous    | 1/26/2010 3:32 PM | File folder |      |
| 퉬 apache       | 1/26/2010 3:32 PM | File folder |      |
| 📙 cgi-bin      | 1/26/2010 3:32 PM | File folder |      |
| ]i curl-7.20.0 | 3/4/2010 7:55 PM  | File folder |      |
| 📙 FileZillaFTP | 1/26/2010 3:32 PM | File folder |      |
| li htdocs      | 3/1/2010 5:18 PM  | File folder |      |
| 퉬 install      | 1/26/2010 3:33 PM | File folder |      |
| licenses       | 1/26/2010 3:33 PM | File folder |      |
| 🎉 MercuryMail  | 1/27/2010 8:49 PM | File folder |      |
| 퉬 mysql        | 1/26/2010 3:34 PM | File folder |      |
| 퉬 perl         | 1/26/2010 3:35 PM | File folder |      |
| 🍌 php          | 1/26/2010 3:36 PM | File folder |      |
| ]] phpMyAdmin  | 1/26/2010 3:38 PM | File folder |      |
| 🕌 security     | 1/26/2010 3:38 PM | File folder |      |
| 🎉 sendmail     | 1/26/2010 3:38 PM | File folder |      |
| 퉲 tmp          | 3/4/2010 8:00 PM  | File folder |      |
| 鷆 webalizer    | 1/26/2010 3:38 PM | File folder |      |
| 🍌 webdav       | 1/26/2010 3:38 PM | File folder |      |

Now, open up the file named "php.ini" and find the line ";extension=php\_curl.dll", once you've found the line, remove the semicolon (;) from the beginning of the line. This will activate cURL, allowing your proxy to connect to external websites.

```
943
      ; default extension directory.
944
945
       ; Windows Extensions
946
      ; Note that ODBC support is built in, so no dll is needed for it.
       : Note that many DLL files are located in the extensions/ (PHP 4) ext/ (PHP 5)
947
948
       ; extension folders as well as the separate PECL DLL download (PHP 5).
949
       ; Be sure to appropriately set the extension_dir directive.
950
951
       extension=php_bz2.dll
952
      extension=php_curl.dll
953
       ;extension=php dba.dll
954
      extension=php_mbstring.dll
955
       extension=php_exif.dll
956
       ;extension=php_fileinfo.dll
957
      extension=php_gd2.dll
958
       extension=php_gettext.dll
959
       ;extension=php gmp.dll
      extension=php_imap.dll
960
961
       ;extension=php_interbase.dll
962
       ;extension=php_intl.dll
963
      ;extension=php_ldap.dll
```

Return to the XAMPP directory and find the file

named "xampp\_control.exe" and open it. The following GUI will pop-up...

How To: Set Up A Working Proxy For School « Dephy.Org: i c wat u did than

| XAMPP Control Panel Application                                                                                                    |                         |         |       |       |                 |  |  |
|----------------------------------------------------------------------------------------------------|-------------------------|---------|-------|-------|-----------------|--|--|
| 8                                                                                                    | She <u>l</u> l<br>Setup |         |       |       |                 |  |  |
| Modules                                                                                                    | Modules Port-Check      |         |       |       |                 |  |  |
| Svc 📃                                                                                                    | Apache                  | Running | Stop  | Admin | <u>Explore</u>  |  |  |
| Svc 📃                                                                                                    | MySql                   |         | Start | Admin | SCM             |  |  |
| Svc 📃                                                                                                    | FileZilla               |         | Start | Admin | <u>R</u> efresh |  |  |
| Svc 📃                                                                                                    | Mercury                 |         | Start | Admin | <u>H</u> elp    |  |  |
| Svc                                                                                                    | Tomcat                  |         | Start | Admin | E <u>x</u> it   |  |  |
| XAMPP Control Panel Version 2.5.8 (2009-07-28)<br>XAMPP for Windows Version 1.7.2<br>Windows 6.1 Build 7600 Platform 2<br>Current Directory: F:\xampp<br>Status Check OK<br>Busy<br>Apache started |                         |         |       |       |                 |  |  |
| •                                                                                                    |                         |         |       |       | ► La            |  |  |

Once the program has opened, press the

button labeled "Start" next to Apache. This will start the actual webserver. Now, we're going to test if the proxy and webserver work.

Open up your internet browser and type "http://127.0.0.1/" into the URL bar.

|       | ×            | ×      | ×                                                | ×                                       | ×                                            | ×                      | ×                     | 📝 🗋 glype proxy | × + = 0 ×   |
|-------|--------------|--------|--------------------------------------------------|-----------------------------------------|----------------------------------------------|------------------------|-----------------------|-----------------|-------------|
| ← → C | http://127.0 | 0.0.1/ |                                                  |                                         |                                              |                        |                       | <b>&gt;</b> 0   | 👿 📑 😃 🗅- 🎤- |
|       |              |        |                                                  |                                         |                                              |                        |                       |                 |             |
|       |              |        |                                                  |                                         |                                              |                        |                       |                 |             |
|       |              | ç      | lvnepr                                           | oxv                                     |                                              |                        |                       |                 |             |
|       |              | -      | S. De chi                                        | ony.                                    |                                              |                        |                       | -               |             |
|       |              |        | About                                            |                                         |                                              |                        |                       |                 |             |
|       |              |        | Enjoy unrestricted and<br>resource and send it b | l uncensored browsi<br>ack to you.      | ing with our service. Yo                     | u make a request via o | ur site, we fetch the |                 |             |
|       |              |        | Browsing through us b<br>restrictions from your  | oth keeps you anon<br>government, workp | ymous from the sites yo<br>place or college. | u visit and allows you | to bypass any network |                 |             |
|       |              |        | Enter URL                                        |                                         |                                              |                        |                       |                 |             |
|       |              |        |                                                  |                                         |                                              |                        | Go [options]          |                 |             |
|       |              | _      |                                                  |                                         |                                              |                        |                       |                 |             |
|       |              |        | 008 glype proxy : Pow                            | ered by glype v1.1                      |                                              |                        |                       |                 |             |
|       |              |        |                                                  |                                         |                                              |                        |                       |                 |             |
|       |              |        |                                                  |                                         |                                              |                        |                       |                 |             |
|       |              |        |                                                  |                                         |                                              |                        |                       |                 |             |
|       |              |        |                                                  |                                         |                                              |                        |                       |                 |             |
|       |              |        |                                                  |                                         |                                              |                        |                       |                 |             |
|       |              |        |                                                  |                                         |                                              |                        |                       |                 |             |

If everything is configured correctly, you should see something similar to the page above. Now, we are going to setup an easy to remember URL for your proxy using No-IP.

Travel to <u>http://no-ip.com/</u> and <u>sign-up</u>. Once you've signed up and signed in, click <u>Add A Host</u>. You should now see a page similar to the following...

| Hostname Informatio | n                                                     |   |
|---------------------|-------------------------------------------------------|---|
| Hostname:           | awesomesauce no-ip.biz                                | 0 |
| Host Type:          |                                                       | 0 |
|                     | ◎ Port 80 Redirect ◎ Web Redirect                     |   |
| IP Address:         | 11.222.333.4444                                       | 0 |
| Assign to Group:    | - No Group -                                          | 0 |
| Enable Wildcard:    | Wildcards are a Plus / Enhanced feature. Upgrade Now! | 0 |
|                     |                                                       |   |

You can enter in whatever you want for the hostname, as this will be your URL for the proxy. Also, if the IP Address isn't filled out by default, you can check what it is at our <u>IP Address checker</u>.

Now, we must change the name the script that show the pages in order to make the proxy semi-undetectable. Go to the directory containing the proxy files and find the folder named "includes" and open it. Inside, there'll be a file named "init.php", open this with a text editor and find the line "define('SCRIPT\_NAME', 'browse.php');" and change browse.php to whatever you want, (example: search.php, however the name must end with .php)

| 6 | /**************************************                                                          |
|---|--------------------------------------------------------------------------------------------------|
| 7 | * Initialise                                                                                     |
| 8 | ***************************************                                                          |
| 9 |                                                                                                  |
| 0 | // Choose error reporting levels                                                                 |
| 1 | error_reporting(B_ALL);                                                                          |
| 2 | <pre>ini_set('display_errors', 0); // Always report but don't display on live installation</pre> |
| 3 |                                                                                                  |
| 4 | <pre>// Script name (change this if you rename browse.php)</pre>                                 |
| 5 | <pre>define('SCRIPT_NAME', 'browse.php');</pre>                                                  |
| 6 |                                                                                                  |
| 7 | // Prefix for cookies (change if having trouble running multiple proxies on same domain)         |
| 8 | <pre>define('COOKIE_PREFIX', 'c');</pre>                                                         |

Now, go back to the folder with the proxy in it and find "browse.php", rename it to what you specified in the last step.

For those of you with a router (which most people have) you must forward ports to allow outside connections to, well, connect.

Go to PortForward.com and find your modem model and learn how to forward ports.

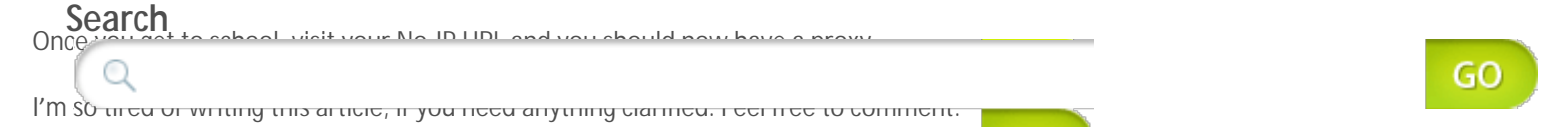

### Frags: cURL, quide, <u>html</u>, <u>PHP</u>, <u>Programs</u>, <u>proxy</u>, <u>Tutorials</u>

Share This entry was posted by <u>DEPHY</u> on March 12, 2010 at 7:49 pm, and is filled under <u>Programs</u>. <u>Internals</u> Follow any responses to this post through <u>RSS 2.0</u>. You can <u>leave</u> this <u>a response</u> or <u>trackback</u> from your own site.

#### post!

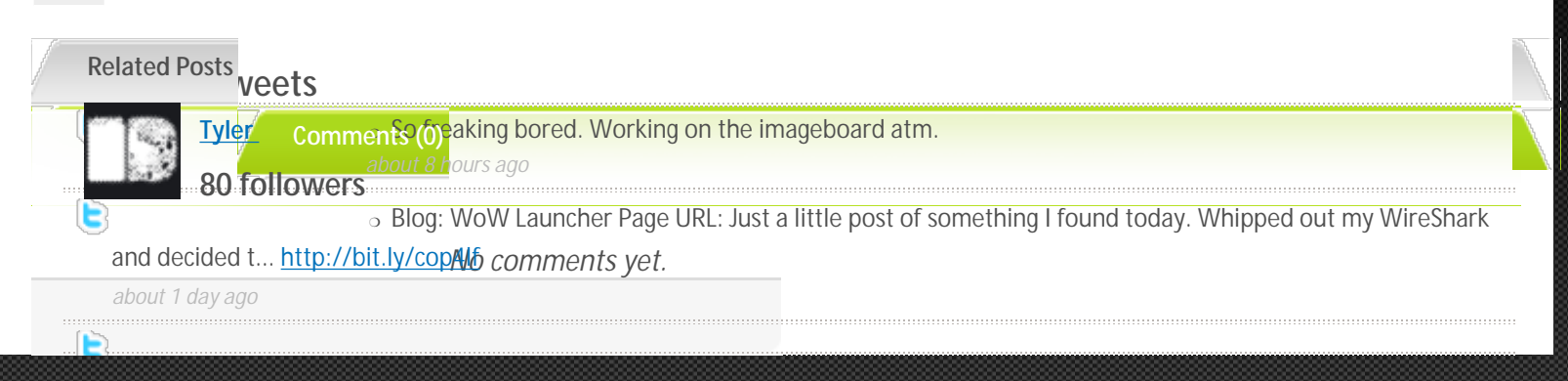

Blog: How To: Set Up A Working Proxy For School: In this guide, I'll be showing you how to make a working ... <u>http://bit.ly/d6fdmV</u> about 2 days ago

Giving out Lockerz invites. Help me get Z-lister, please. DM me. about 3 days ago

#### Tags

4chan autoit chinese people cross site scripting curL developer dvd fail firefox gecko guide guides Hacking html java javascript movie review Nerd

It Out News NIO Phishing PHP piracy program Programs proxy random security Status Tutorials updates

virus Vulnerabilities Wireshark wolfman World of Warcraft XSS

Mystique theme by <u>digitalnature</u> | Powered by <u>WordPress</u>

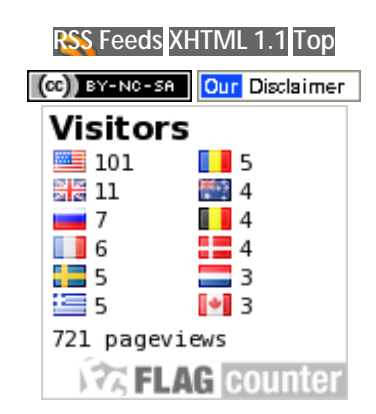

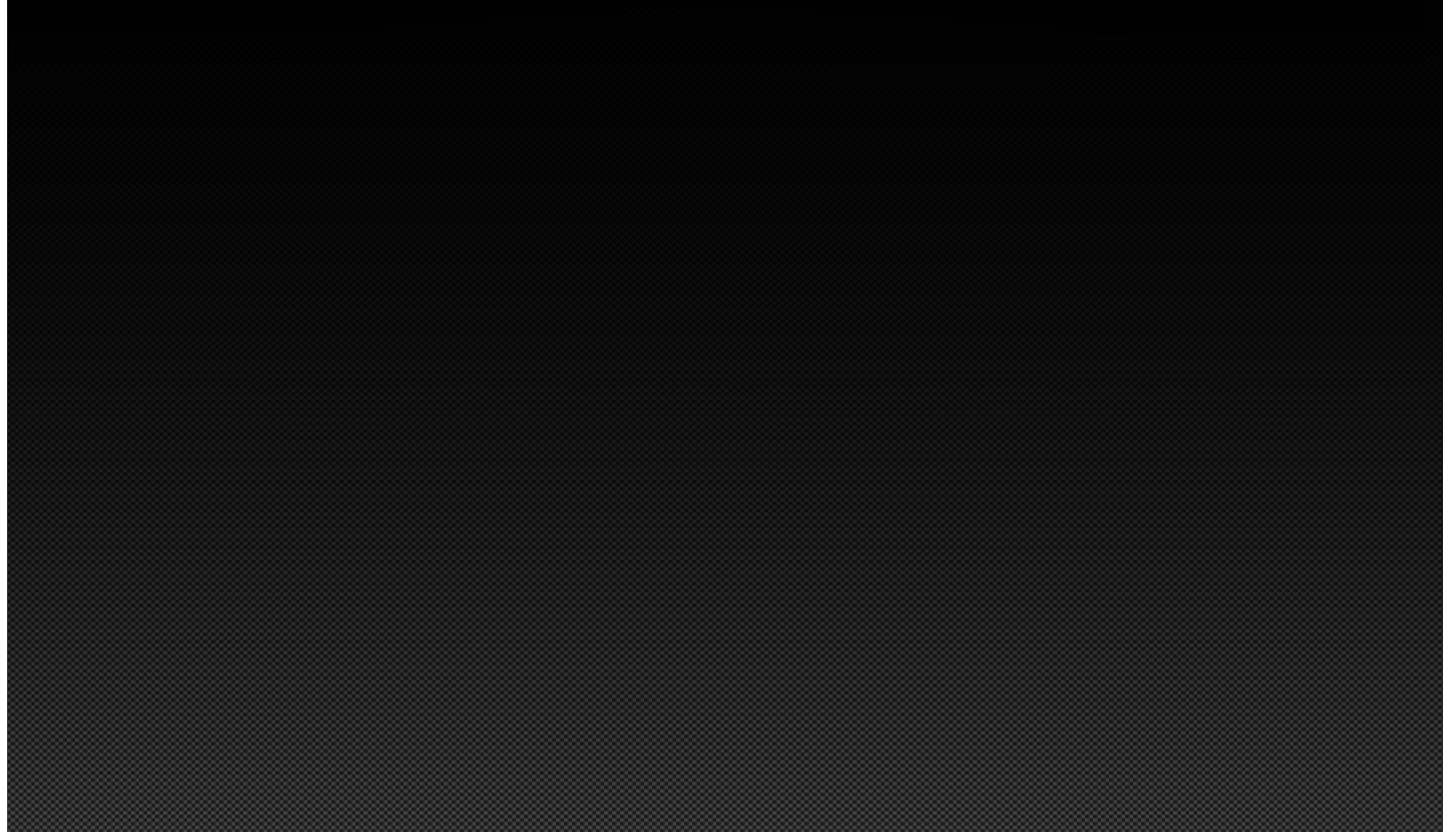